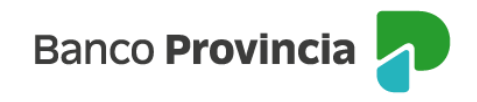

## **Banca Internet Provincia (BIP)**

## Constituir un Plazo Fijo

Para constituir un Plazo Fijo debe ingresar en el menú desplegable "Inversiones", sección "Plazos Fijos", allí encontrará el detalle los depósitos a Plazo Fijo vigentes. En la nueva pantalla debe hacer clic en "Nuevo Plazo Fijo".

La pantalla le dará como opciones, seleccionar "Nuevo Plazo Fijo" o "Nuevo Plazo Fijo pre-pactado", debiendo elegir la primera para avanzar ("Nuevo Plazo Fijo").

| Inversiones / Mis Plazos Fijos | : Más opciones 🔷 🔨 |
|--------------------------------|--------------------|
| Nuevo Plazo Fijo               | Mis Plazos Fijos   |
| Seleccioná el tipo             | Nuevo Plazo Fijo   |
| O Nuevo Plazo Fijo             | Simular Plazo Fijo |
| O Nuevo Plazo Fijo pre-pactado | Tasas y plazos     |
| Volver Continuar               |                    |

En la pantalla siguiente deberá indicar la modalidad del certificado (tradicional u otra), la moneda, la cuenta asociada al mismo, el plazo en días o bien, una fecha de vencimiento y, por último, el importe inicial. Tendrá la posibilidad de presionar en el checkbox o casilla de verificación la opción "**Renovación Automática**" para que, al vencimiento, el Plazo Fijo se renueve en forma automática por hasta 180 días. Luego, presione el botón "**Continuar**". El sistema le mostrará un detalle de la operación. Para finalizar, presione el botón "**Confirmar**".

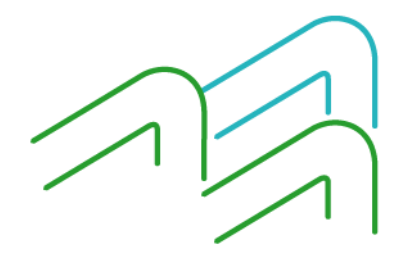

Manual de uso BIP Personas Constituir un Plazo Fijo

Página 1 de 2

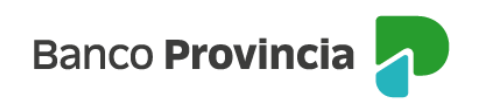

| Investigant I Alls Distant Flor                                          |                                                                                                    |                                                                      |                                                                     |
|--------------------------------------------------------------------------|----------------------------------------------------------------------------------------------------|----------------------------------------------------------------------|---------------------------------------------------------------------|
| Nuevo Plazo Fijo                                                         | •                                                                                                    |                                                                      |                                                                     |
| <ul> <li>El Plazo Fijo podrá consti</li> </ul>                           | tuirse en días hábiles de 6 a 21 horas.                                                                   |                                                                      |                                                                     |
| Modalidad *                                                              |                                                                                                    | Moneda *                                                             |                                                                     |
| Seleccioná una modalidad                                                 | ~                                                                                                    | O Pesos                                                              | <ul> <li>Dólares</li> </ul>                                         |
| Guenta donde se va a debitar y aci<br>Seleccioná la cuenta               | reditar el importe                                                                                        |                                                                      | v                                                                   |
| Plazo en días *                                                          | Fecha de vencimiento                                                                                      | •                                                                    | Importe inicial *                                                   |
| Ingresá los días                                                         | 12/05/2023                                                                                                | ti -                                                                 | Ingresà el importe inicial                                          |
| 🗌 Renovación automática                                                  |                                                                                                    |                                                                      |                                                                     |
| La totalidad de los depósitos efect<br>Entidad adherida al Seguro de Gar | tuados en esta Institución se encuentran garan<br>rantía de depósitos Ley 24.485, Decreto 540/9<br>Volver | tizados por la Provincia de l<br>5 y Com. "A" 2337 y sus moi<br>Cont | Buenos Aires.<br>Sficaciones y complementarias del B.C.R.A<br>Enuar |
|                                                                          |                                                                                                    |                                                                      |                                                                     |

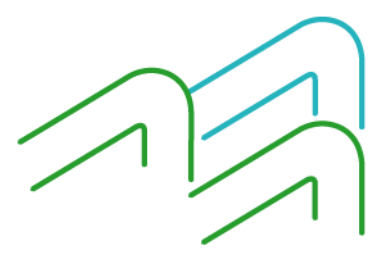

Manual de uso BIP Personas Constituir un Plazo Fijo

Página 2 de 2